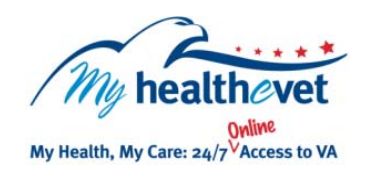

# My HealtheVet Quick Guide Upgrading Your My HealtheVet Account Through In-Person or Online Authentication

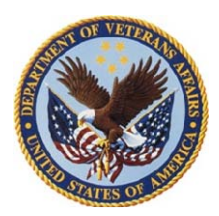

To view key portions of your VA health record and use Secure Messaging, you must receive health care services from VA, be registered on My Health**e**Vet as a **VA Patient** and have an upgraded account. To get an upgraded account means your identity has been authenticated. This is a process by which the VA verifies a Veterans' identity before allowing access to their VA health record. This is done to protect and secure your personal information.

There are two ways you can upgrade your My Health**e**Vet account. It can be done through:

- In-Person Authentication (IPA) or
- On-line Authentication

## **In-Person Authentication (IPA)**

You can upgrade your account at your local VA Medical Center or Community Based Outpatient Clinic (CBOC).

### Online

Before you can start to upgrade your My Health**e**Vet account online, you need to:

- Be registered as a VA Patient in My HealtheVet
- Have an eBenefits/DS Logon Premium Account
- Have your My HealtheVet account information (full name, Social Security Number, date of birth and/or gender) match what is in <u>DEERS</u>

**Note:** If you choose not to upgrade your account online, you can still get an upgraded My Healthe Vet Account the next time you visit your local VA health care facility.

**Connecting Accounts** is a process that allows a user to enter one Username and Password and go seamlessly from eBenefits to My Health**e**Vet.

To learn more, check out the Quick Guide: Connecting Accounts: For Users With eBenefits/DS Logon Premium Accounts & My HealtheVet VA Patient Accounts

Visit <u>Frequently Asked Questions</u>. This site has questions and answers that may help vou understand more about the feature.

#### **In-Person Authentication (IPA)**

Go to My HealtheVet @ <u>www.myhealth.va.gov</u> , login and on **Quick Links** select <u>In-Person Authentication</u>

- 1. Print, read and sign the <u>VA Release of Information (ROI)</u> form (10-5345a-MHV)
- 2. Take a copy of your signed form and government issued photo identification (Veterans Identification Card or valid driver's license) to your local VA health facility and give to a qualified VA staff member.
- After the VA staff verifies your information, your My HealtheVet account can then be upgraded.

**Note:** When you created your My HealtheVet account, please make sure you selected **VA Patient** on the registration page.

### **Online Authentication**

After you have successfully **Connected Accounts** (see below), if you are a 'VA Patient' in My Health*e*Vet and do not have an upgraded\* account, you will be asked if you would like to start to upgrade your account today.

- 1. Download, print, and sign the <u>VA Release of Information</u> (ROI) form (10-5345a-MHV)
- Mail your signed form to the Release of Information Office at your local VA health care facility. You can use the <u>VA</u> <u>Facility Locator</u> to find the address.
- 3. Now Select YES UPGRADE MY ACCOUNT.

\*Please, allow 20 business days to complete this process.

#### **Connecting Accounts**

- 1. Go to www.ebenefits.va.gov
- 2. Type your DS Logon Premium Username and Password and select Login
- 3. In the *Manage Your Health Care Online* box, select **My HealtheVet**
- In the Connect to My HealtheVet box, select Go to My HealtheVet Enter Here. If successful, you should be automatically logged into your My HealtheVet account.

**Note:** For the connection of your accounts to be successful, your <u>DEERS</u> and My Health**e**Vet personal information (e.g., full name, Social Security Number, date of birth and gender) **MUST** be an exact match.